## Sistema operativo

## Activar / Desactivar tecnología ClearType para aumentar la resolución horizontal de las pantallas planas

En **Windows 10**, hacemos clic en Inicio, escribimos **«cleartype»** y, a continuación, seleccionamos «Ajustar texto **ClearType**». Para activar o desactivar **ClearType**, sólo debemos seleccionar o desactivar la opción «Activar **ClearType**» y haz clic en «Siguiente» Solución única ID: #1067

Autor: Editor de la Unidad de Investigación y Docencia

Última actualización: 2021-11-04 10:58

Página 1 / 1 (c) 2025 <webmaster@ujaen.es> | 2025-07-07 01:43 URL: https://faq.ujaen.es/index.php?action=artikel&cat=33&id=68&artlang=es